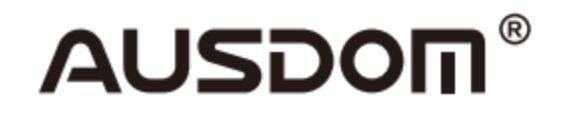

# 1080P WebCam

## Používateľský manuál

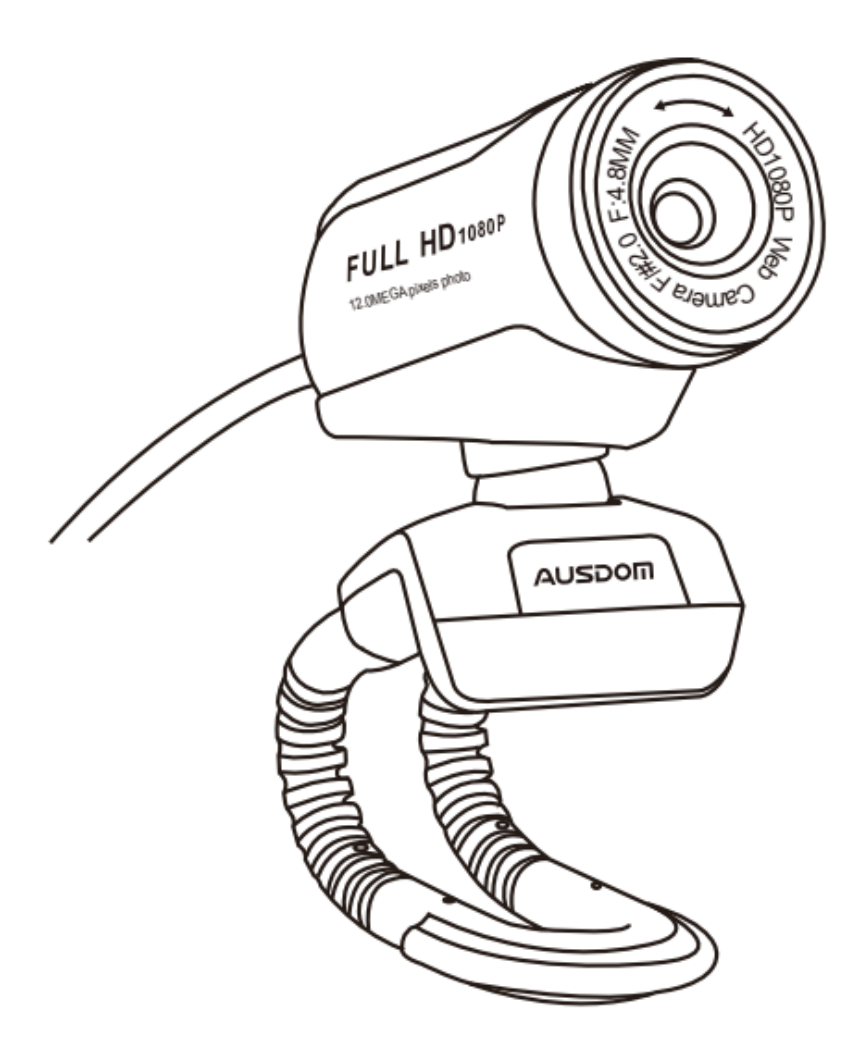

MODEL: AW615

## 1. Úvod

Ďakujeme vám za zakúpenie webkamery Ausdom AW615 1080P FHD. Ausdom AW615 je webkamera s vysokým rozlíšením a je vysoko kompatibilná. Rozlíšenie 1080P FHD umožňuje robiť videá v tom najlepšom rozlíšení a bez akéhokoľvek rozmazania. Webkamera má vstavaný mikrofón s funkciou potlačenia okolitého šumu a s nahrávacou funkciou. AW615 je tiež vybavená 2.0 veľmi veľkou clonou, ktorá umožňuje vytváranie prvotriednych snímok pri osvetlení 5 luxov.

**Poznámka:** Pred prvým použitím si pozorne prečítajte tento manuál a následne ho uschovajte na ďalšie použitie.

## 2. Obsah balenia

- 1× Webkamera AW615
- 1× Používateľský manuál

## 3. Vlastnosti

- Senzor FHD 1080P CMOS s vysokým rozlíšením
- Sklenené šošovky pokryté ochranným filmom
- MJPG & YUY2 duálne módy
- Vstavený mikrofón s funkciou potlačenia okolitého šumu
- Pomer rozlíšenia: 1 920 × 1 080; 1 280 × 720; 1 280 × 960; 640 × 480; 320 × 240
- Nekomprimovaný obrazový procesor
- AWB (Automatické vyváženie bielej)
- USB 2.0/UVC1.1 or 1.5 Interface
- Kompatibilné s Windows XP/7/8/10 alebo s aktualizovanou verziou, Mac OS 10.6 alebo s aktualizovanou či vyššou verziou

Poznámka: Vlastnosti alebo špecifikácie môžu byť zmenené bez upozornenia.

## 4. Systémové požiadavky

- IBM PC alebo kompatibilný PC alebo notebook s USB portom
- Pentium 1G alebo vyšší CPU
- Viac než 500 MB miesta na hard disku
- 256 MB pamäte
- Podpora DirectX 9.0 VGA card

## 5. Na nahrávanie videa v HD 1080P

- 2.4 GHz Intel Core 2 Duo
- 2 GB RAM
- 1 GB miesta na hard disku
- USB 2.0 port

## 6. Popis výrobku

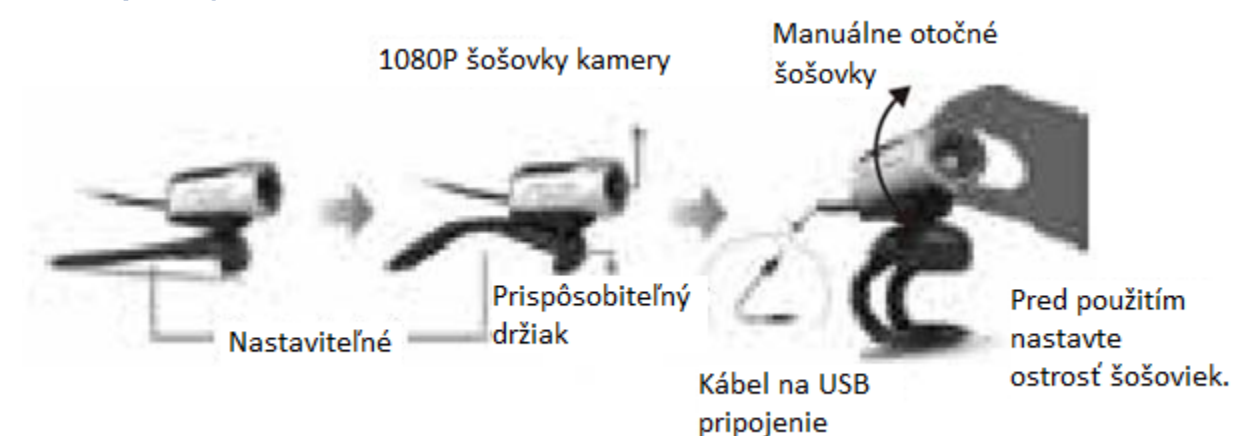

## 7. Umiestnenie a pripojenie webkamery

Umiestnite webkameru, kam chcete – na monitor alebo na rovný povrch stola. Pred umiestnením webkamery na monitor odistite prispôsobiteľný držiak a pripevnite webkameru na monitor vášho počítača tak, aby držiak zvieral okraj obrazovky. Po umiestnení webkamery do vhodnej pozície pripojte USB kábel k USB portu na vašom počítači.

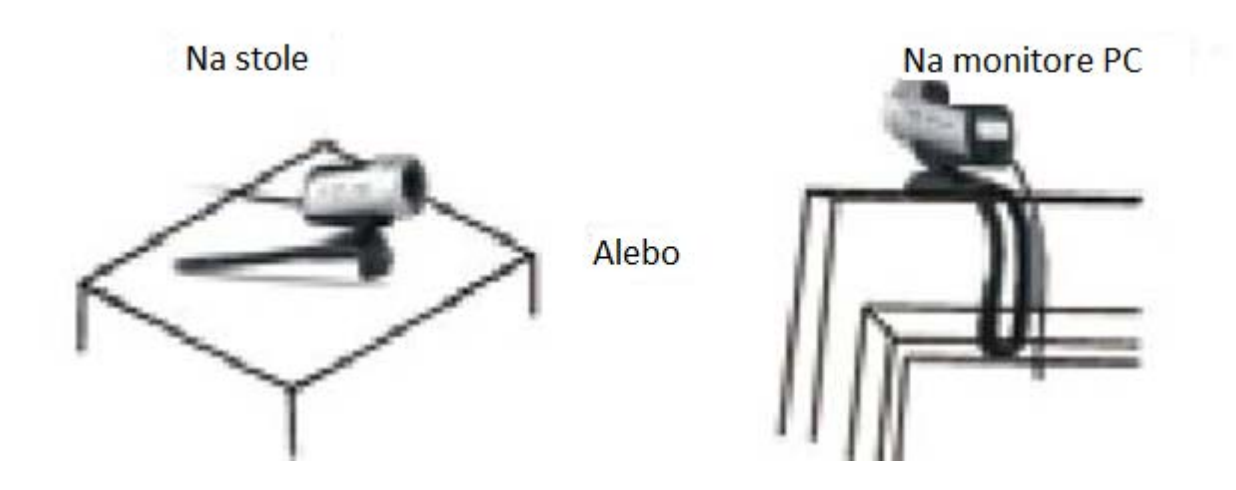

## 8. Ako používať webkameru

Plug and play inštalácia: Webkameru môžete použiť na videohovory s vašimi priateľmi v akejkoľvek chatovacej aplikácii, alebo môžete pomocou kamery vytvárať fotografie či videá. Snímanie fotografií/videí:

#### 8-1. Systém Windows XP/Vista/7/8

Stiahnite si program AMCAP Webcam Software, aby ste zistili, či webkamera funguje. Použite tento program na vytvorenie videa. Program jednoducho stiahnete a otvoríte, no nie je potrebné ho inštalovať.

Dostupné z: https://ausdom.com/products/ausdom-aw615-1080p-pc-web-cam

#### Používanie AMCAP Softvér krok za krokom:

Pred otvorením AMCAP pripojte webkameru k počítaču a počkajte, než ju počítač rozpozná.

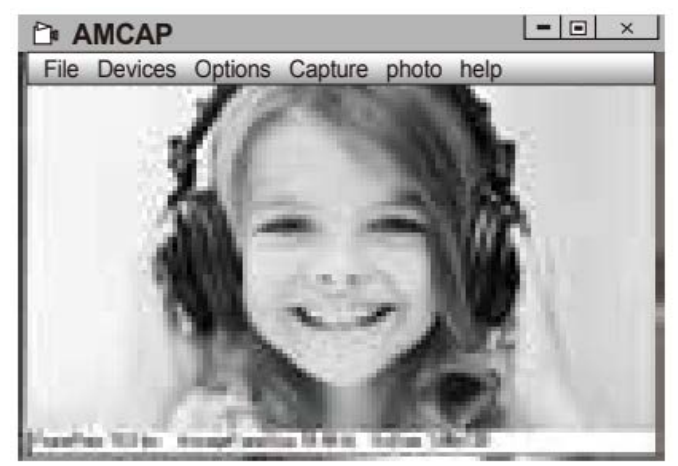

**A.** Ak je okno prázdne, kliknite na "Options" a vyberte "Preview". Uistite sa, že ste označili vašu webkameru v ponuke "Devices".

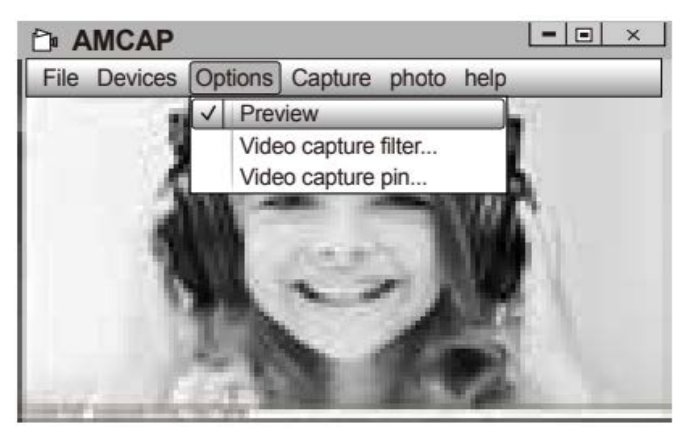

**B.** Vybraním "Video Capture Pin…" v ponuke "Options" môžete upraviť rôzne parametre ako je video/formát telefónu/veľkosť okna.

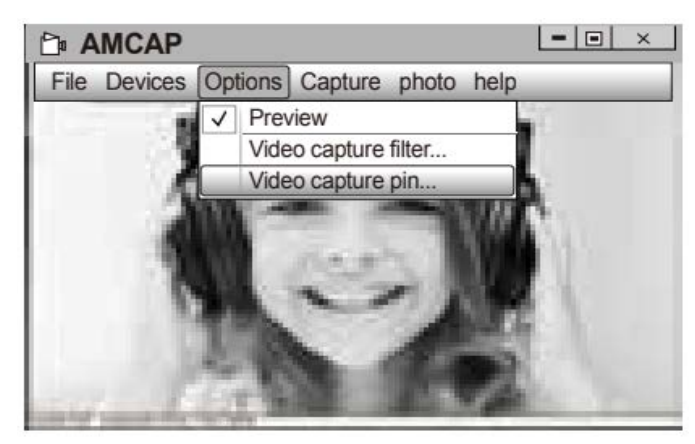

**C.** Ak chcete vypnúť mikrofón, postup je nasledujúci:

Tento počítač  $\rightarrow$  Stlačte pravé tlačidlo myši  $\rightarrow$  Spravovať  $\rightarrow$  Správca zariadení  $\rightarrow$  Radiče zvuku, videa a hier  $\rightarrow$  USB Audio device  $\rightarrow$  Stlačte pravé tlačidlo myši  $\rightarrow$  Vypnúť

D. Úprava hlasitosti mikrofónu:

- XP Systém: Pravým tlačidlom myši kliknite na ikonku zvuku, otvorte ovládač zvuku → Možnosti → Atribúty → Audio mixer → Vyberte "USB Audio Device" alebo "USB Microphone" → Potvrdiť → Upravte hlasitosť podľa potreby
- Win7/8/Vista Systém: Kontrolný panel → Zvuk → Nahrávanie → Dvakrát kliknite na USB Audio Device nebo na USB Microphone → Atribúty mikrofónu → Level → Upravte hlasitosť podľa potreby

E. Vytváranie fotografií/videí

- Vytváranie videí: "Capture" → "Start Capture" → Vyberte "OK" začne sa natáčať video.
  Pred natáčaním videa môžete vybrať zložku, do ktorej sa budú ukladať vytvorené videá: "File"→ "Set Capture Directory".
- Vytváranie fotografií: Photo  $\rightarrow$  Start photo

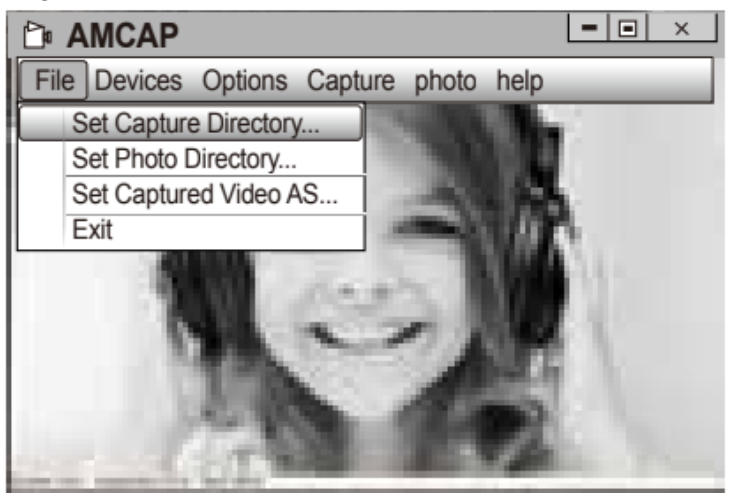

#### 8-2. Systém Windows 10

A. Pripojte webkameru k počítaču a počkajte, než ju počítač rozpozná.

**B.** Stlačte tlačidlo **Start** a vyberte "Kamera" v zozname aplikácií.

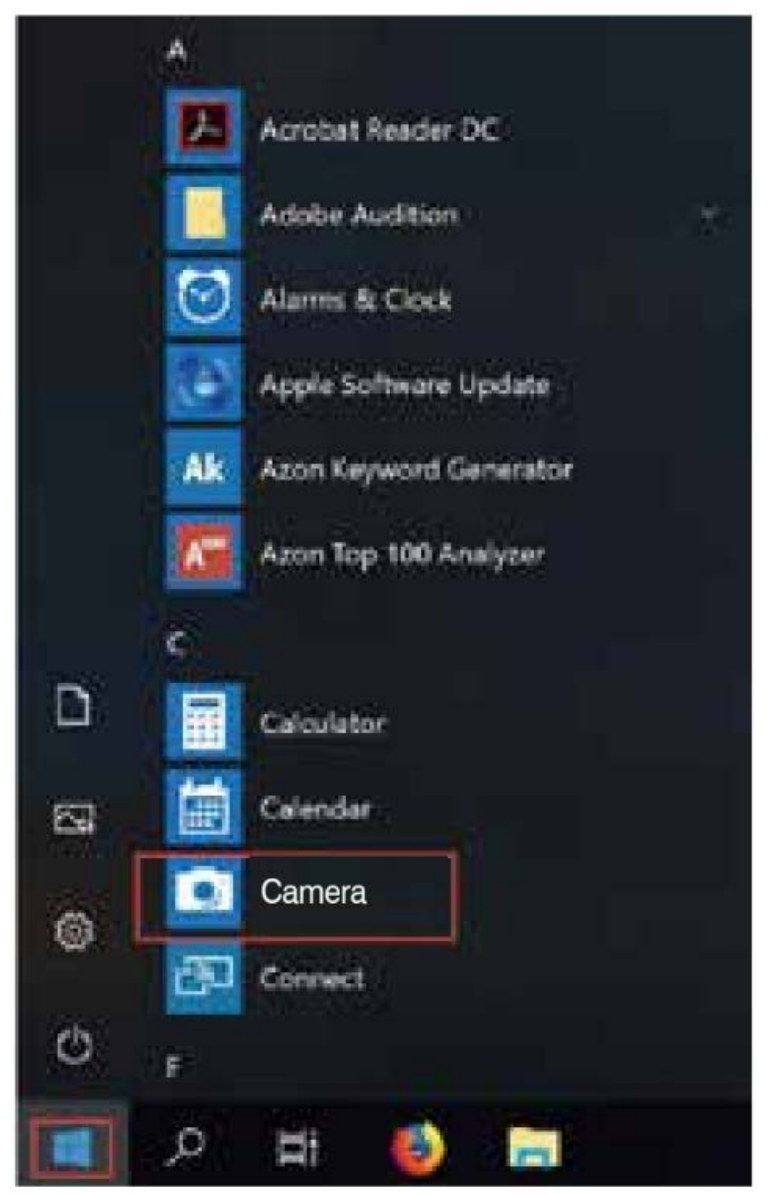

**C.** Na pravej strane programu nájdete dve tlačidlá: jedno na snímanie fotografií a druhé na zhotovovanie videí. Väčšie tlačidlo ukazuje, ktorý mód máte práve spustený. Na zmenu módu jednoducho kliknite na druhé tlačidlo. Snímanie fotografií/videí

[Grab your reader's attention with a great quote from the document or use this space to emphasize a key point. To place this text box anywhere on the page, just drag it.]

- Vytváranie fotografií: v móde fotografie → kliknite alebo stlačte tlačidlo na vytvorenie fotografie.
- Vytváranie videí: v móde videa → kliknite alebo stlačte tlačidlo na vytvorenie videa→ opätovným kliknutím na tlačidlo alebo jeho stlačením zastavíte vytváranie videa.

**D.** Na prepnutie z vstavenej kamery na Ausdom AW615 kameru, kliknite na "camera switch" v ľavom hornom rohu.

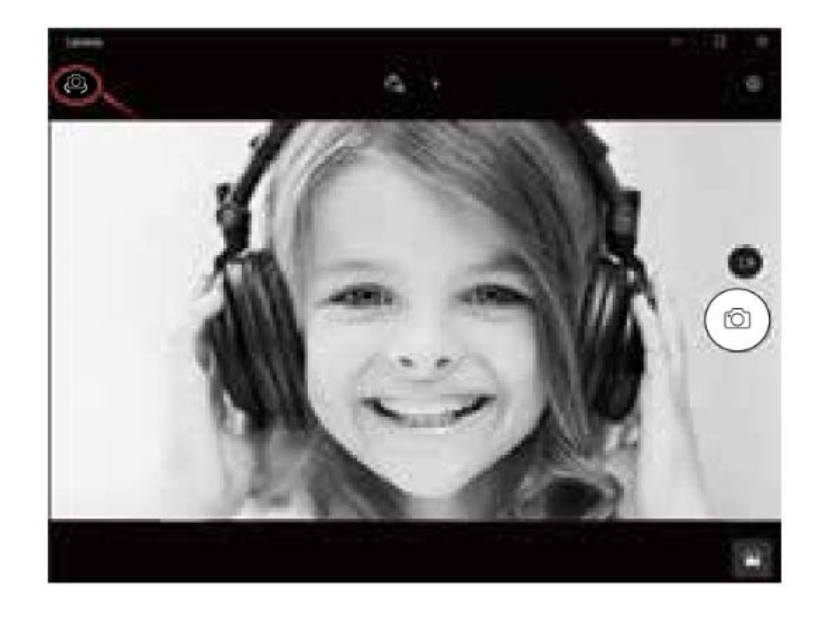

#### 8-3. Systém Mac

A. Pripojte webkameru k počítaču. Nájdite "Photo Booth" v Apple systéme a otvorte ho.

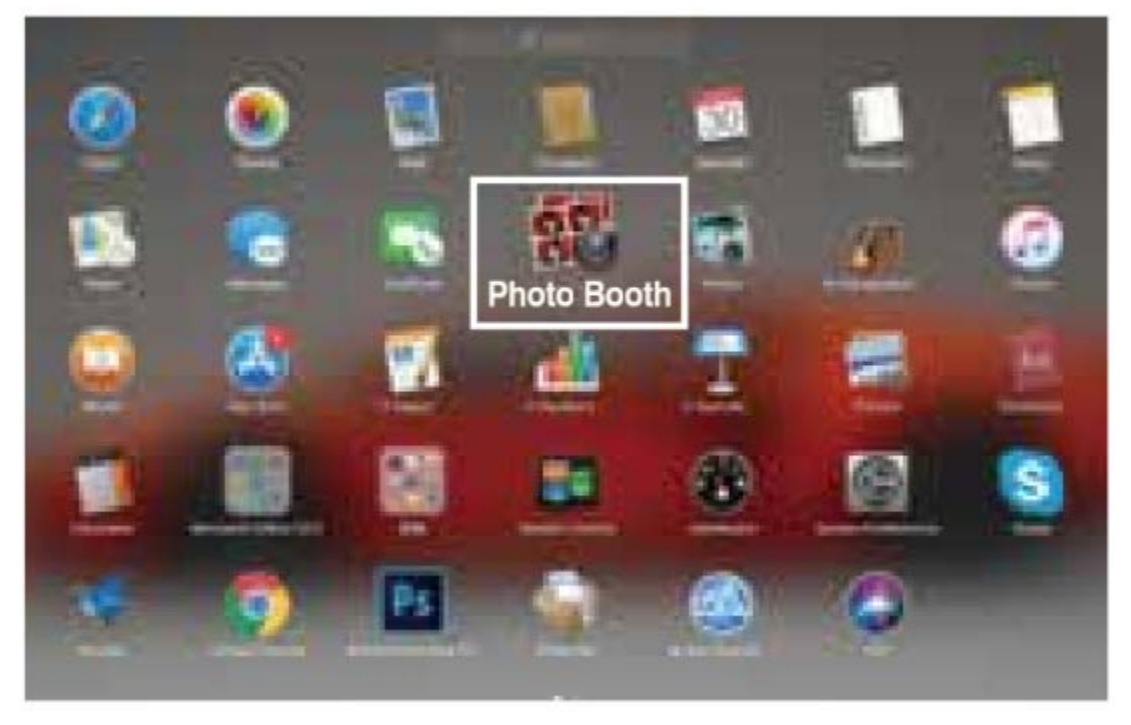

B. Vyberte Ausdom AW615 v ponuke "Camera" v menu.

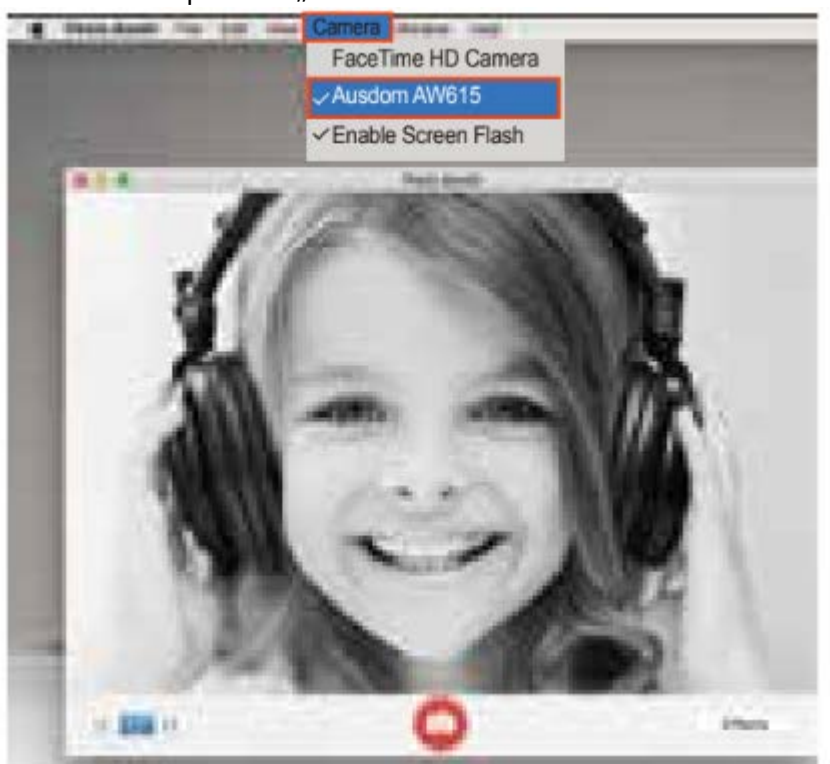

## 10. Špecifikácie

| Špecifikácie<br>šošoviek  | F/No.                                                    | 2.0                                                                                      |
|---------------------------|----------------------------------------------------------|------------------------------------------------------------------------------------------|
|                           | Materiál                                                 | Sklenené šošovky pokryté ochranným<br>filmom                                             |
|                           | Zorný uhol                                               | Horizontálny 65°                                                                         |
|                           | Ohnisková vzdialenosť<br>šošoviek                        | 3,6 mm                                                                                   |
|                           | Senzor                                                   | 1/4" BSI 2 MP Sensor                                                                     |
| Špecifikácie<br>mikrofónu | Mikrofón                                                 | Vstavený mikrofón s funkciou potlačenia<br>okolitého šumu                                |
|                           | S.P.L                                                    | -32 dB                                                                                   |
|                           | Smerovosť                                                | Všesmerový                                                                               |
| Ostatné                   | Interface                                                | USB2.0/ UVC 1.1 or 1.5 (Free Driver)                                                     |
|                           | Spotreba energie                                         | < 220 MA                                                                                 |
|                           | Podporované OS (UVC)                                     | Windows7, Windows XP2, Windows8,<br>Windows10, Windows Vista, MAC OS10.6<br>alebo vyšší. |
|                           | Najvhodnejší rozsah<br>ohniskovej vzdialenosti<br>obrazu | 0,3 – 1,5 metra                                                                          |
|                           | Systém ostrenia                                          | Manuálny                                                                                 |
|                           | Exposure mode                                            | Automatický                                                                              |
|                           | Automatické vyváženie bielej                             | Automatické/Manuálne                                                                     |
|                           | Kompenzácia nízkeho jasu                                 | Automatická                                                                              |
|                           | Frekvencia odpovede                                      | 300 HZ-8 KHZ                                                                             |
|                           | Maximálna iluminácia                                     | < 5Lux                                                                                   |

|                              | Maximálna snímková<br>frekvencia         | 30 fps                                                                              |  |
|------------------------------|------------------------------------------|-------------------------------------------------------------------------------------|--|
|                              |                                          |                                                                                     |  |
| Špecifikácie<br>videa/obrazu | Rozlíšenie videa<br>(Formát videa: YUY2) | Max. rozlíšenie: 1 920 × 1 080, 30 fps                                              |  |
|                              |                                          | Min. rozlíšenie: 160 × 120, 30 fps<br>Továrenské nastavenie: 1 280 × 720 8<br>fps   |  |
|                              | Rozlíšenie videa<br>(Formát videa: MJPG) | Max. rozlíšenie: 1 920 × 1 080, 30 fps                                              |  |
|                              |                                          | Min. rozlíšenie: 160 × 120, 30 fps<br>Továrenské nastavenie: 1 280 × 720, 30<br>fps |  |
|                              | Rozlíšenie fotografie                    | 1 920 × 1 080                                                                       |  |
|                              | Formát fotografie                        | JPG                                                                                 |  |
|                              | Skladovacia teplota                      | -10 °C – 80 °C                                                                      |  |
|                              | Prevádzková teplota                      | -0 °C – 45 °C                                                                       |  |

**Poznámka:** Vlastnosti a technické špecifikácie môžu byť zmenené bez upozornenia, ospravedlňujeme sa za vzniknuté nepríjemnosti.

## Dôležité upozornenia:

- Nevystavujte zariadenie extrémne nízkym alebo vysokým teplotám.
- Na zariadenie nič neumiestňujte ani nehádžte.
- Vyhnite sa upusteniu zariadenia a nevystavujte ho silným otrasom.
- Dodržujte národnú legislatívu. Zariadenie nesmie byť použité na nelegálne účely.
- Používajte zariadenie len na účely, na ktoré je určené a v súlade s týmto manuálom.
- Nevystavujte zariadenie náhlym zmenám teploty. To by mohlo spôsobiť, kondenzáciu vlhkosti vnútri zariadenia, čo by ho mohlo poškodiť. Ak dôjde ku kondenzácii vlhkosti, nechajte zariadenie pred opätovným použitím úplne vyschnúť.

## Údržba

Nečistite zariadenie, ak je zapnuté. Na vyčistenie displeja a vonkajška zariadenia použite mäkkú handričku, ktorá nepúšťa vlákna. Nepoužívajte abrazívne čistiace prostriedky.

## Riešenie problémov

#### Zariadenie sa nezaplo.

Skontrolujte, či je zariadenie správne pripojené k USB portu. **Obraz nie je čistý.** Skontrolujte, či šošovky nie sú špinavé alebo či nedošlo ku kondenzácii vlhkosti.

## Záruka

- Záruka platí 24 mesiacov od dátumu zakúpenia.
- Ak vaše zariadenie správne nefunguje, znovu si pozorne prečítajte tento manuál.
- Ak porucha nemôže byť opravená, podajte sťažnosť u vášho predajcu. Poskytne vám opravu zdarma, alebo výmenu zariadenia za funkčné.
- Záruka sa nevzťahuje na poruchy spôsobené hrubým zaobchádzaním, neopatrným zaobchádzaním, neodborným používaním alebo neodborným zásahom do konštrukcie zariadenia či na poškodenie vzniknuté počas transportu.

## Oznámenie o EU prehlásení o zhode

Toto zariadenie je v súlade s európskou EMC smernicou 2014/30/EÚ a RoHS smernicou č. 2011/65/EÚ vrátane dodatkov 2015/863 EÚ. Kompletné vyhlásenie o zhode EÚ možno získať od dovozcu.

# CE

## WEEE

Podľa EÚ smernice o odpade z elektrických a elektronických zariadení (WEEE – 2012/19/EU) tento výrobok nesmie byť zlikvidovaný ako bežný domáci odpad. Mal by byť vrátený v mieste zakúpenia, alebo odovzdaný na zbernom mieste pre recyklovaný odpad. Zabezpečením správnej likvidácie tohto výrobku, pomôže v predchádzaní negatívnym následkom pre životné prostredie a ľudské zdravie, ktoré by mohli byť spôsobené nevhodným zaobchádzaním s odpadom. Pre viac informácií kontaktujte miestne úrady alebo najbližšie zberné miesto. Nevhodná likvidácia tohto typu odpadu môže vyústiť v pokutu v súlade s miestnymi reguláciami.

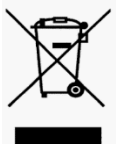

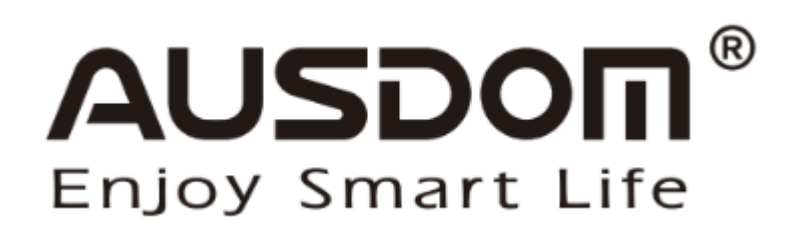

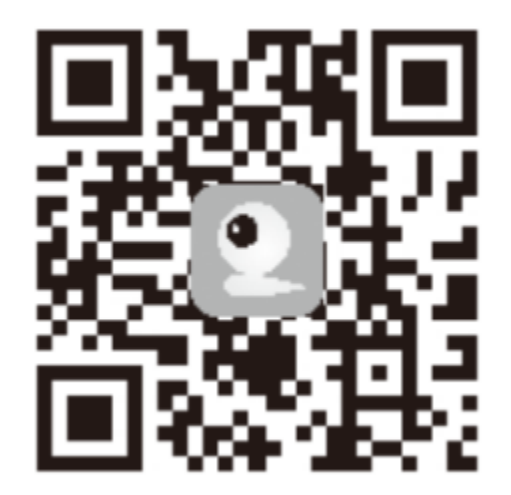

For more information, please visit our official website www.ausdom.com

Your valuable comments and suggestions on improving AUSDOM products are welcomed!

Shenzhen Ausdom Cloud Technology Co., Ltd

support@ausdom.com sales@ausdom.com

www.ausdom.com

All rights reserved ©2020 alza.cz